## STEP 1.

#### Go to the App Store and download HttpWatch Basic.

| ••••• Telenor BG 穼                                                                                                    | 11:00          | 96% 📖                                                                                                    |
|----------------------------------------------------------------------------------------------------|----------------|----------------------------------------------------------------------------------------------------|
| < Search                                                                                                    |                |                                                                                                    |
|                                                                                                    | Simtac Limitad |                                                                                                    |
| Details                                                                                                    | Peviews        | + OPEN                                                                                                    |
| Details                                                                                                    | Reviews        | OPEN       Related                                                                                              |
| Details                                                                                                    | Reviews        | <b>COPEN</b><br>Related                                                                                         |
| Details<br>Details                                                                                                    | Reviews        | + OPEN         Related         arrier          Strowser         3:23 PM         Requests                        |
| Details<br>Details                                                                                                    | Reviews        | + OPEN         Related         arrier <                                                                         |
| Details<br>Details<br>iPhone<br>© Browser 09:41<br>© Browser Requests<br>© Google<br>© www.google.com/                                                                                                    | Reviews        | + OPEN   Related   arrier * 3:23 PM   Browser   Requests   HttpWatch 9.4: HTTP Sniffer for IE,   httpwatch.com/ |
| Details<br>Details<br>iPhone<br>iPhone | Reviews        | Correction   Related   arrier < 3:23 PM                                                                         |

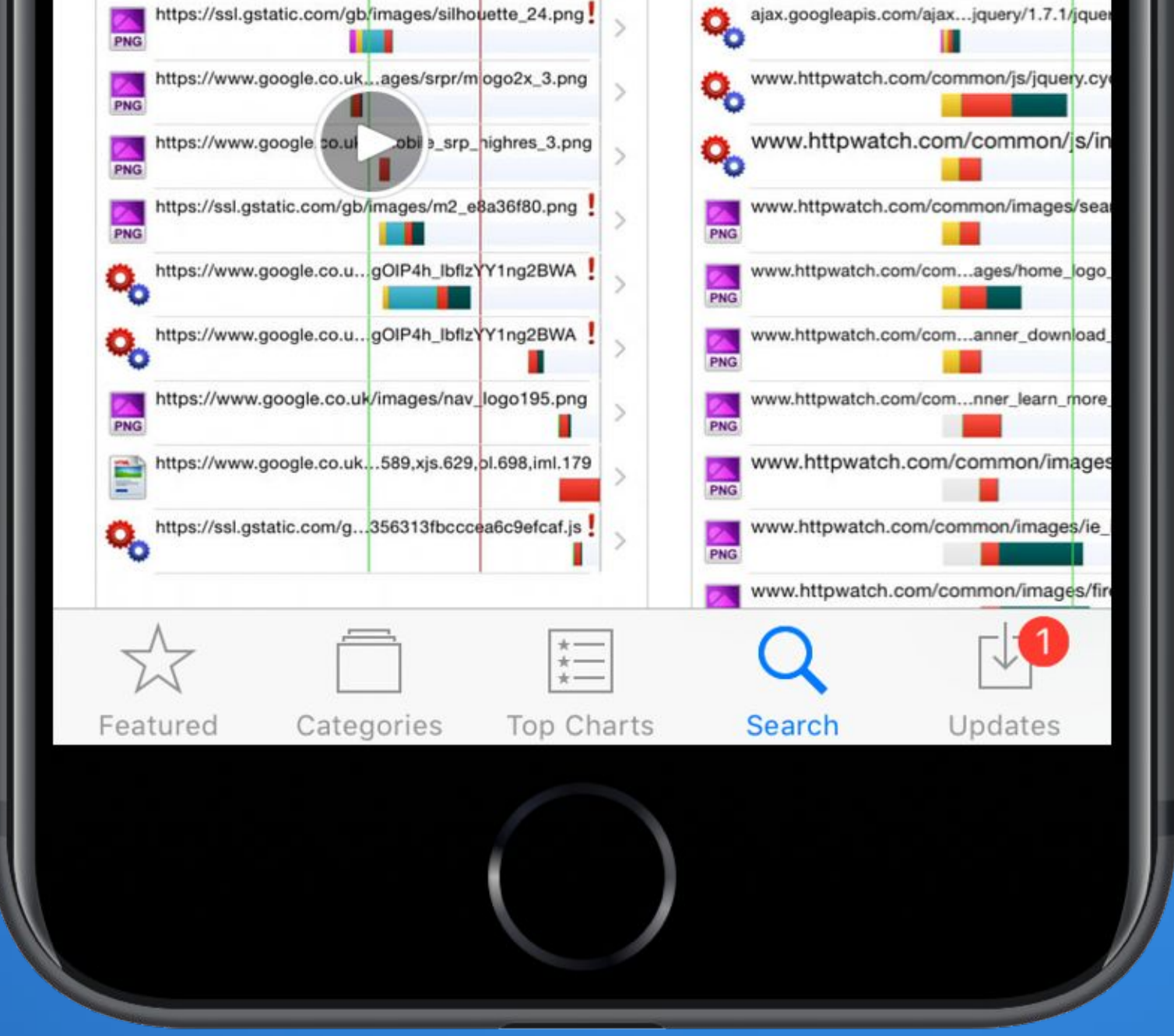

## STEP 2.

# Open the app and tap on the menu icon in the upper righthand corner.

| No SIM        | 11:14 AM | * 📼 • |
|---------------|----------|-------|
| Enter web add | dress    |       |
|               |          |       |
|               |          |       |
|               |          |       |
|               |          |       |
|               |          |       |
|               |          |       |
|               |          |       |
|               |          |       |
|               |          |       |

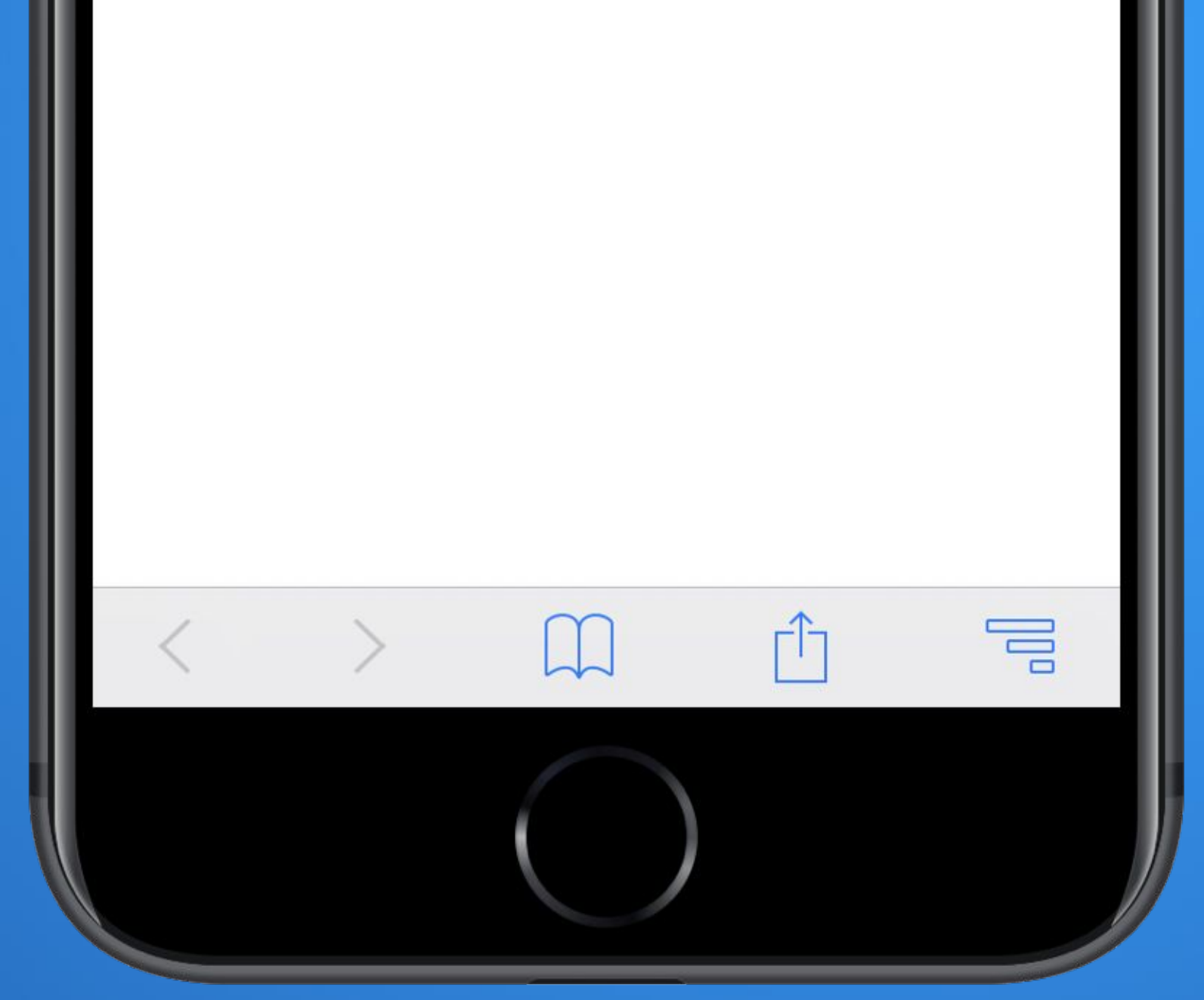

## STEP 3.

#### In the menu tap on "Start Recording".

| •                 |                    |
|-------------------|--------------------|
| No SIM            | 11:14 AM 🛞 🔳 🔿     |
| Enter web address | Web Browser        |
|                   | Start Recording    |
|                   | ᇩ Clear Log        |
|                   | 🛠 Settings         |
|                   | Files              |
|                   | 🔒 Open             |
|                   | 📕 Save             |
|                   | 🔳 Email            |
|                   | HttpWatch Basic    |
|                   | Feedback & Support |

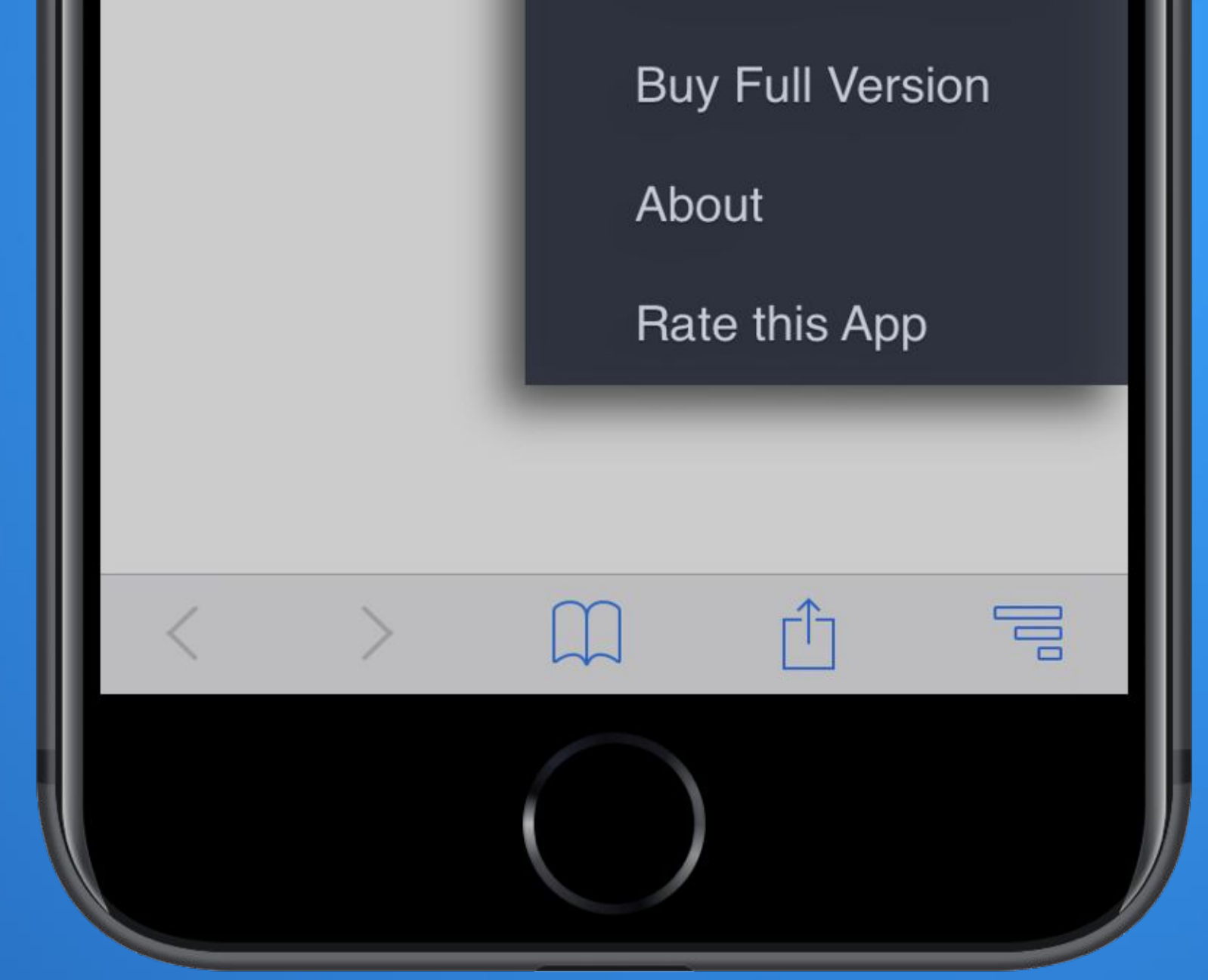

## STEP 4.

#### Browse novelupdates.com like you normally would.

| No SIM 🗢 🐇       | 11:38 AM                | * 🔳 |
|------------------|-------------------------|-----|
| http://www.nov   | /elupdates.com/         | × = |
| Novel Upd        | ates                    | = Q |
| Latest Topics    |                         |     |
| Similar to Virtu | al World:Peerless white |     |
| (Jokes) Traditio | nal and Simplified      |     |
|                  |                         |     |
|                  |                         |     |
|                  |                         |     |
|                  |                         |     |

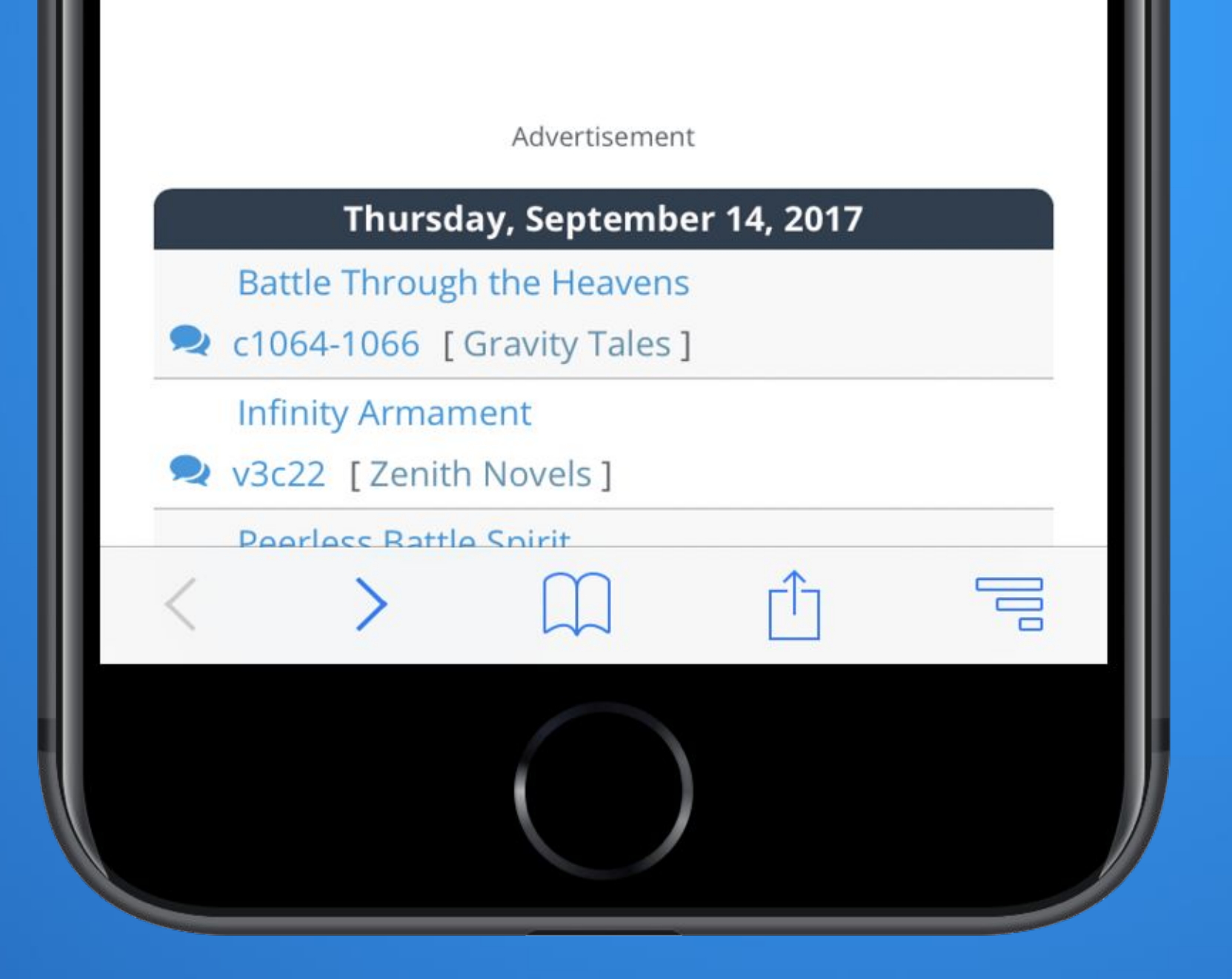

## STEP 5.

## If you get redirected, open the menu once more and click on "Email".

| No SIM ᅙ 🔆                               | 11:17 AM * •••     |  |
|------------------------------------------|--------------------|--|
| http://www.novelupda                     | Web Browser        |  |
| T                                        | Stop Recording     |  |
| Web Novel (CN)                           | 差 Clear Log        |  |
| Genre                                    | 🛠 Settings         |  |
| Action Adventure Com                     | Files              |  |
| <u>Mature</u> <u>Romance</u> <u>Xuar</u> | 📙 Open             |  |
| Tags [ $\approx$ ]                       | 📑 Save             |  |
| Characters<br>Beautiful Female Lead      | 🔄 Email            |  |
| Calm Protagonist Cor                     | HttpWatch Basic    |  |
| Cunning Protagonist                      | Feedback & Support |  |

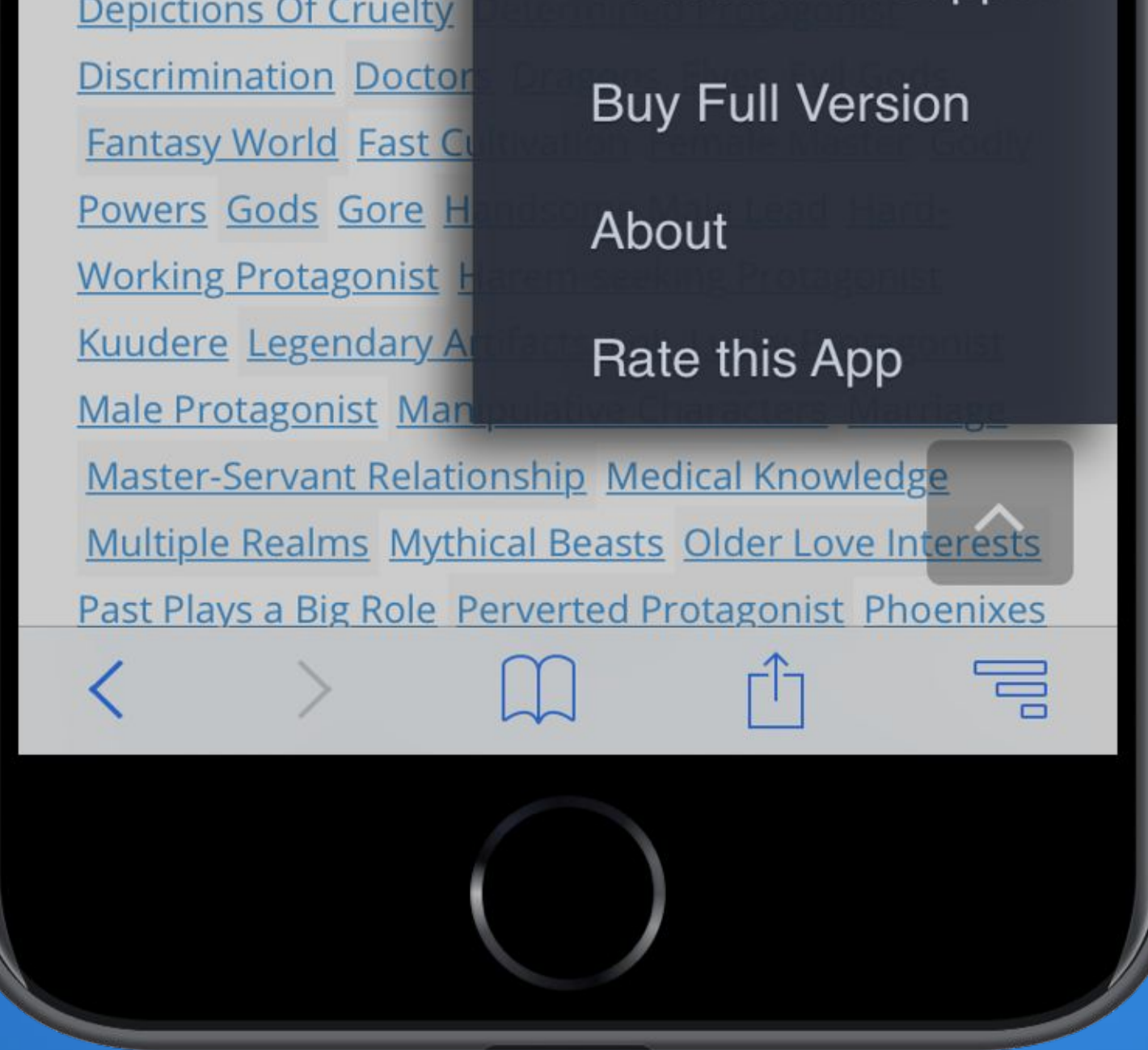

## STEP 6.

Choose the type of the log to be HWL and click "Next".

| 1                                                                                |                                                                                                    |                          |
|----------------------------------------------------------------------------------|----------------------------------------------------------------------------------------------------|--------------------------|
| No SIM 🗢 🔆                                                                       | 11:17 AM                                                                                                    | * 🖚                      |
| Cancel                                                                           | Email Log                                                                                                    | Next 2                   |
| Name:                                                                            |                                                                                                    |                          |
| novelupda                                                                        | tes_com_20170914_111                                                                                                    | 17hwl                    |
| Type:                                                                            | HWL HAR                                                                                                    |                          |
| HWL - is a fa<br>HttpWatch th<br>viewable in H<br>The same file<br>application o | ast, compact file format use<br>nat includes all the data that<br>httpWatch.<br>e format is used by the Htt<br>on Microsoft Windows. | ed by<br>at is<br>pWatch |

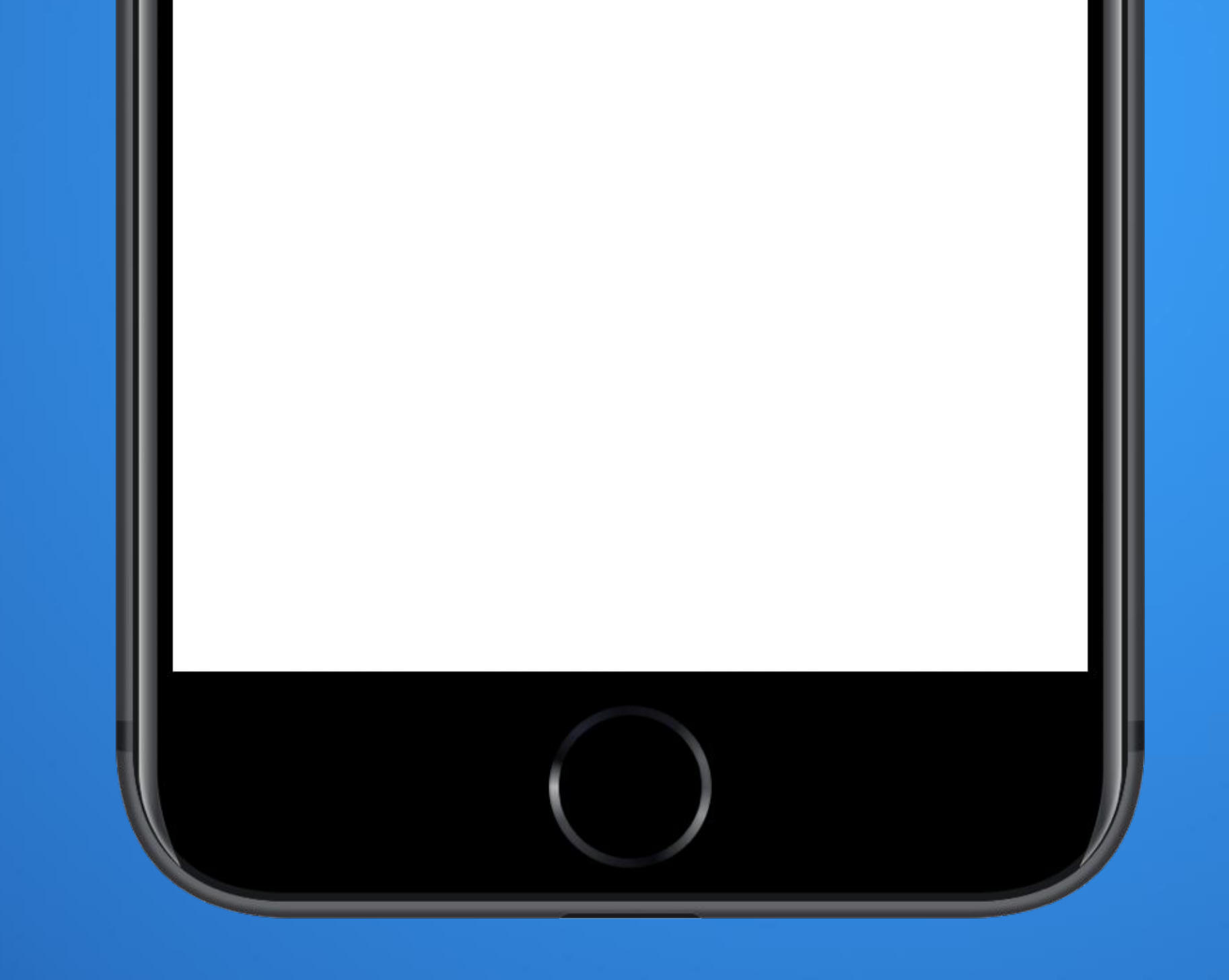

## STEP 7.

# Email the log to adops@novelupdates.com

| No SIM 🗢 🔆          | 11:18 AM               | ∦ ∎•   |
|---------------------|------------------------|--------|
| Cancel              | HttpWatch HWL file     | Send   |
| To:                 |                        | (+)    |
| Cc/Bcc:             |                        |        |
| Subject: Http       | Watch HWL file         |        |
| HWL file sen<br>App | t from HttpWatch Basic | iPhone |
|                     |                        |        |

novelupdat...\_111704.hwl i t У 0 q u W е r р f h d j k g I S а b С V n Ζ Х m  $\Diamond$  $\otimes$ ٢ @ 123 return space •

 $\odot$ 

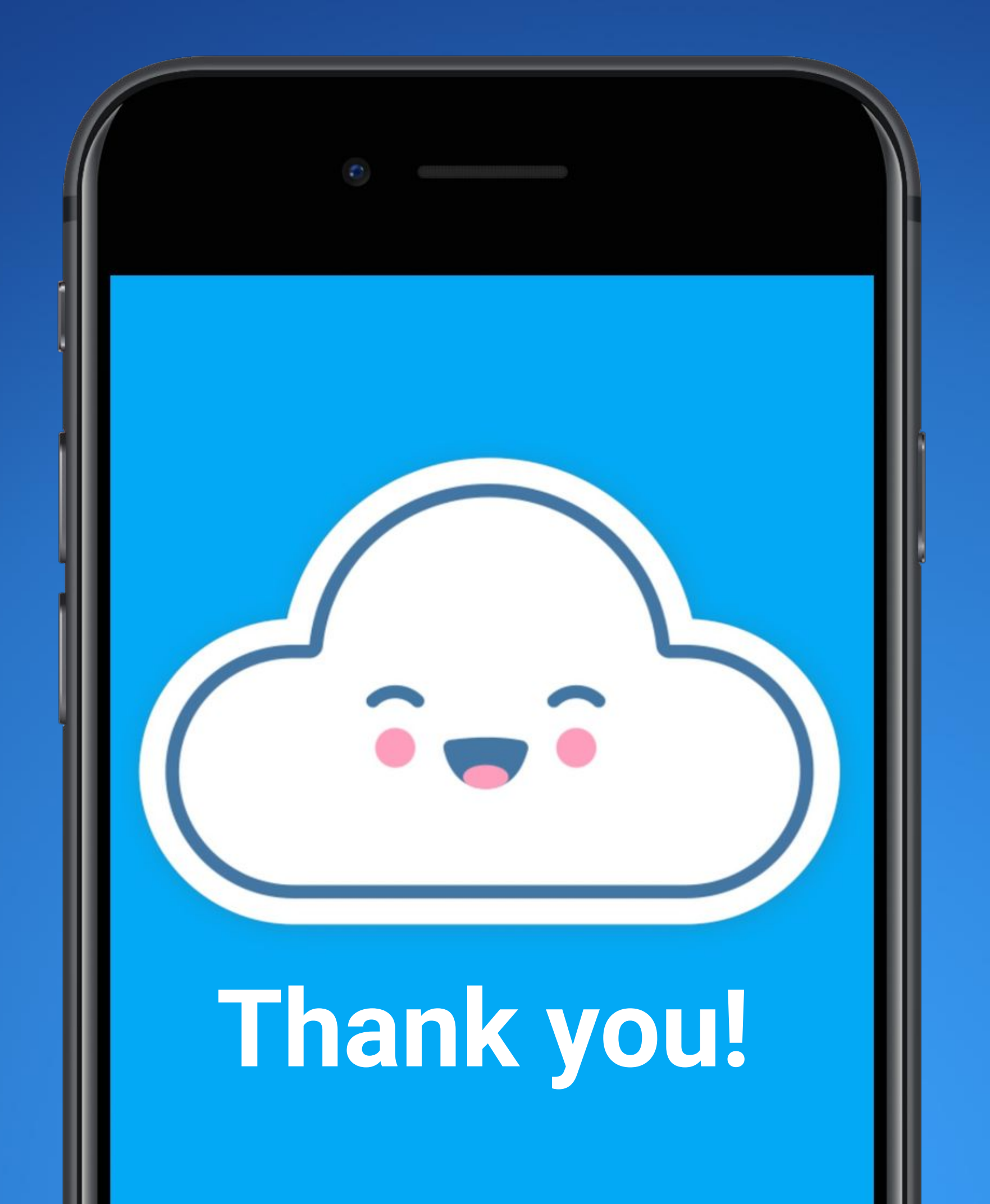

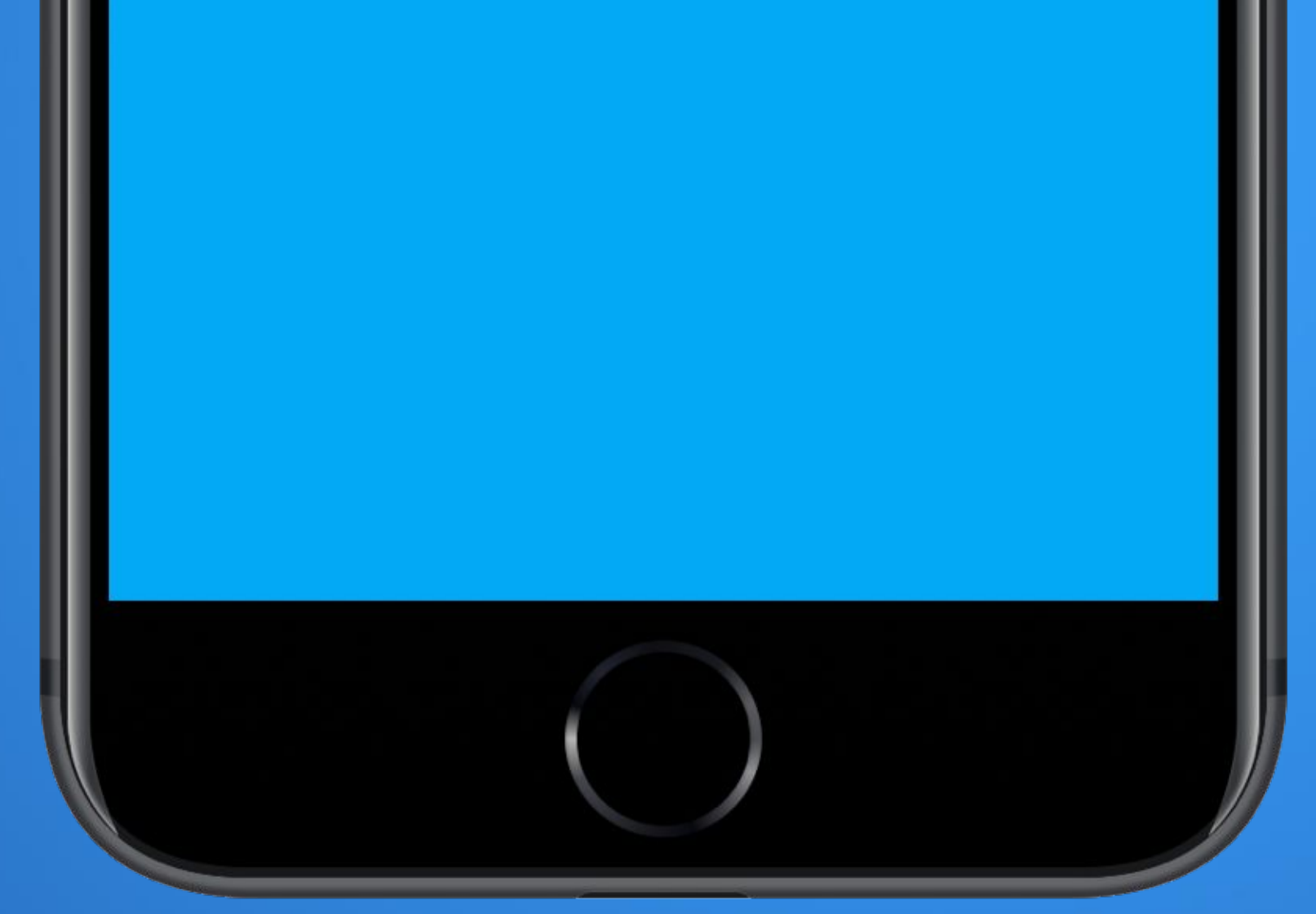